## How to change the way 2-Factor authentication codes are sent

- 1. Open the User Profile screen
- 2. Click the 2-Factor button

| Details Trefere | inces Email            | Signatures Devices                | Audit Log    |                           |               |     |
|-----------------|------------------------|-----------------------------------|--------------|---------------------------|---------------|-----|
| Full Name       | IRELY ADMIN            |                                   |              | Contact Information       |               |     |
| Email           | george.olney@irely.com |                                   |              | + Insert X Remove 🖉 Types |               |     |
| Title           |                        |                                   | -75          | Туре*                     | Details*      |     |
| Phone           |                        |                                   |              | I. Website                | www.irely.com | Vie |
| Mobile          | (773) 619-0245         |                                   |              | ₽ □                       |               |     |
| Contact Method  |                        |                                   |              | ~                         |               |     |
| Location        | 0001-Fort Wayne        |                                   |              | ~                         |               |     |
| Department      |                        |                                   |              |                           |               |     |
| Date Format     | dd/MM/yyyy             | <ul> <li>Number Format</li> </ul> | 1,234,567.89 | ~                         |               |     |
|                 |                        |                                   |              |                           |               |     |

- 3. Click the Options tab on Two-Factor Authentication screen
  - a. By default, SMS is already selected. Select Email if the preferred way of sending code is via Email

| Two-Step Verification  | ^ X                     |  |  |
|------------------------|-------------------------|--|--|
| OK Cancel              |                         |  |  |
| Details Options        |                         |  |  |
| Send the code through: | Email v<br>SMS<br>Email |  |  |
| ⑦ 〇 ♀ Ready            |                         |  |  |

4. Click the **OK** button to save the changes.